# **CM1942**

2-Port 4K DisplayPort Dual Display Mini-Matrix Boundless KVM Switch **Quick Start Guide** 

# нэті

© Copyright 2022 ATEN® International Co. Ltd. ATEN and the ATEN logo are registered trademarks of ATEN International Co., Ltd. All rights reserved. All other trademarks are the property of their respective owners.

Part No. PAPE-1223-X40G Released: 06/2022

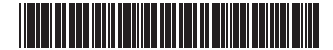

# CM1942 2-Port 4K DisplayPort Dual Display Mini-Matrix Boundless KVM Switch

**KVM Ports Section** 

14 USB Type-B ports

Section des ports KVM

12 Entrée DisplayPort

14 Ports USB Type-B

prises audio

DisplayPort in

B audio jacks

# A Hardware Overview

1 port LEDs 2 mode selection pushbutton **3** port selection pushbuttons 4 audio jacks **5** USB 3.1 Gen 1 Type-A port **Console Ports Section** 6 USB 2.0 Type-A ports 7 HDMI out 8 audio jacks 9 USB 3.1 Gen 1 Type-A port 10 power jack 1 remote port selector jack

# **B** Installation

1 Connect your USB keyboard and USB mouse to the unit's USB 2.0 Type-A ports. 2 Connect up to two HDMI-enabled displays to the unit's HDMI output ports. 3 Connect your primary microphone and speakers to the unit's audio jacks located on the front panel. Optionally, connect your secondary microphone and speakers

# Survol du matériel

1 LEDs de port 2 bouton de sélection de mode **3** Boutons de sélection de port 4 prises audio 5 Port USB 3.1 Gen 1 Type-A Section des ports de console 6 Ports USB 2.0 Type-A 7 Sortie HDMI 8 prises audio 9 Port USB 3.1 Gen 1 Type-A Prise de courant

# 1 prise de sélecteur de port distant

# **B** Installation

1 Connectez votre clavier et votre souris USB aux ports USB 2.0 Type-A de l'unité. 2 Connectez jusqu'à deux écrans compatibles HDMI aux ports de sortie HDMI de l'unité. 8 Connectez votre microphone et vos haut-parleurs principaux aux prises audio de l'unité situées sur le panneau avant. En option, connectez votre microphone et vos CM1942 2-Port 4K DisplayPort Dual-Anzeige Mini-Matrix Boundless KVM Switch

# A Hardwara Übarsisht

- to the unit's audio jacks located on the rear panel. Note: The microphone and speakers connected into the front panel have priority over those connected into these jacks.
  - Using the provided cables, connect the audio, video, and USB ports of up to 2 PCs to the KVM ports section on the KVM switch. Note: Verify that all the connectors are in the same KVM ports section (all in

**Hardware Overview** 

ิก

8

0 6

00 🖵

**4 6** 

D

000000

**Top View** 

Front View

**Rear View** 

6

İ

7

ėė

8000□0

 $\mathbf{0} \mathbf{0} \mathbf{0} \mathbf{0} \mathbf{0}$ 

- CPU1, all in CPU2, etc.). (Optional) Connect your USB peripherals to the unit's USB 3.1 Gen 1 Type-A port.
- 6 (Optional) To use the remote port selector, connect its cable to the unit's remote port selector jack.

Plug the power adapter to the unit's power jack. Now the CM1942 is turned on. 8 Power on the computers, displays, and the other connected devices.

# **Operation**

There are several convenient methods you can use to operate the CM1942 to switch KVM control to a connected device.

# Manual Switching

To bring complete focus (KVM, USB, and audio) to a computer, use one of the

# Commutateur KVM Boundless CM1942 2 ports 4K DisplayPort double affichage Mini-Matrix

- haut-parleurs secondaires aux prises audio de l'unité situées sur le panneau arrière. Remarque : Le microphone et les haut-parleurs branchés sur le panneau avant ont priorité sur ceux branchés sur ces prises.
- 4 À l'aide des câbles fournis, connectez les ports audio, vidéo et USB de 2 PC maximum à la section des ports KVM du commutateur KVM.
- **Remarque :** Vérifiez que tous les connecteurs se trouvent dans la même section de ports KVM (tous dans CPU1, tous dans CPU2, etc.).
- (Facultatif) Connectez vos périphériques USB au port USB 3.1 Gen 1 Type-A de l'unité.
- 6 Facultatif) Pour utiliser le sélecteur de port distant, connectez son câble à la
- prise du sélecteur de port distant de l'unité. Connectez l'adaptateur d'alimentation à la prise d'alimentation de l'unité. Le
- CM1942 est maintenant sous tension. 8 Mettez sous tension les ordinateurs, les écrans et les autres appareils connectés.

# **G** Fonctionnement

Vous avez plusieurs méthodes pratiques à votre disposition pour faire fonctionner le CM1942 afin de commuter le contrôle KVM vers un appareil connecté.

# **Commutation manuelle**

порта переключателя.

включение СМ1942.

**О** Эксплуатация

Ручная коммутация

используйте один из следующих способов.

🛿 Вставьте адаптер питания в разъем питания на аппарате. Произойдет

8 Включите компьютеры, мониторы и другие подключенные устройства.

Существует несколько удобных способов использования СМ1942 для

Для полного переключения фокуса(KVM, USB и аудио) на компьютер

переключения КVМ-управления на подсоединенное устройство.

Pour apporter une mise au point complète (KVM, USB et audio) à un ordinateur, utilisez l'une des méthodes suivantes.

Schließen Sie Ihr primäres Mikrofon und Ihre Lautsprecher an die Audiobuchsen

Installation

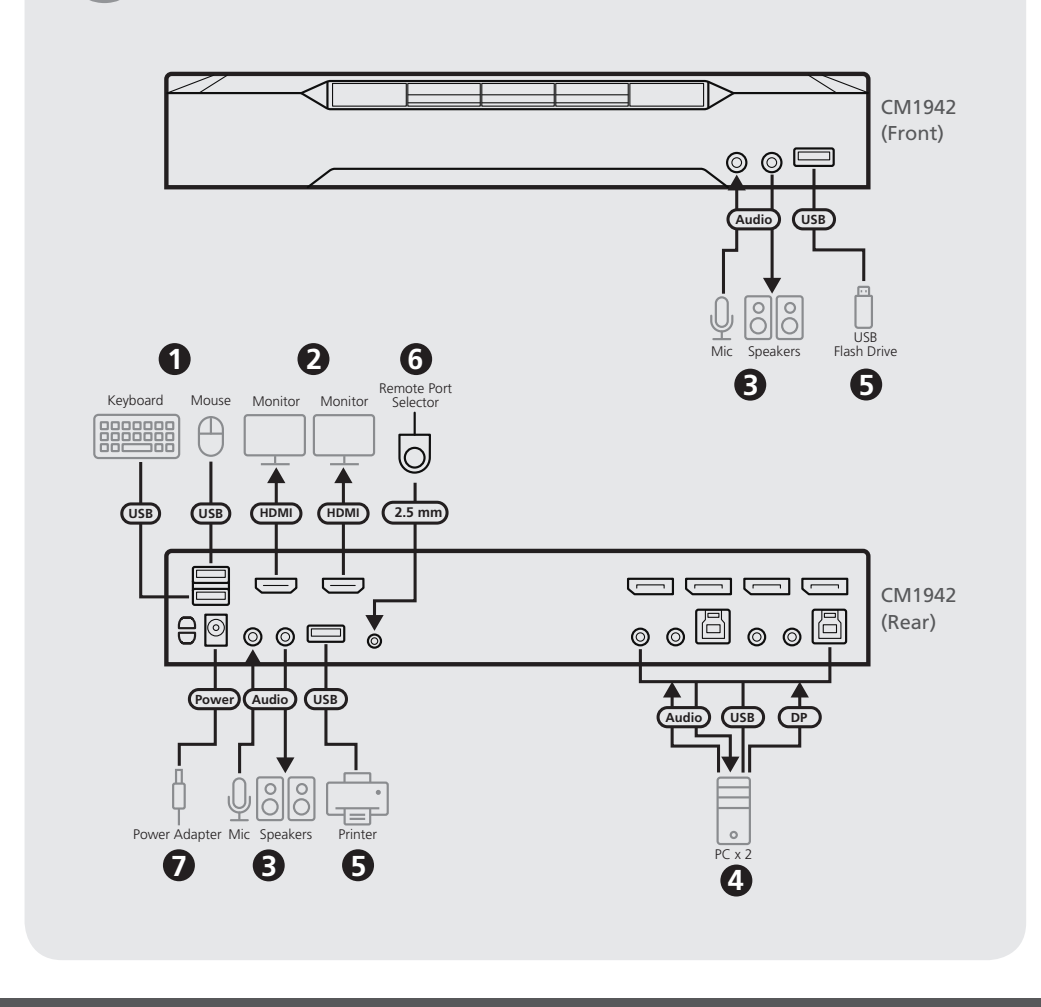

Package Contents 1 CM1942 2-Port 4K DisplayPort Dual Display Mini-Matrix Boundless KVM Switch 4 DisplayPort cables 2 microphone cables

2 speaker cables 2 USB 3.0 Type-A to Type-B cables 1 remote port selector 1 power adapter 1 user instructions

# **Support and Documentation Notice**

All information, documentation, firmware, software utilities, and specifications contained in this package are subject to change without prior notification by the manufacturer. To reduce the environmental impact of our products, ATEN documentation and software can be found online at http://www.aten.com/download/

### Technical Support

www.aten.com/support

# Scan for more information

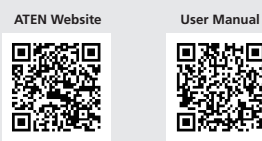

The terms HDMI, HDMI High-Definition Multimedia Interface, and the HDMI Logo are trademarks or registered trademarks of HDMI Licensing Administrator, Inc.

• [Scroll Lock] [Scroll Lock] [Enter]: Brings the KVM, USB, and audio focus from the port that currently has the KVM focus to the next port on the switch (1 to 2, 2 to 1). • [Scroll Lock] [Scroll Lock] [n] [Enter]: Brings the KVM, USB, and audio focus to the computer attached to the port corresponding to the specified port ID. Note: The n stands for the computer's port ID number (1 or 2).

## Hotkey Setting Mode (HSM)

To use hotkeys (other than hotkeys for port switching), follow the steps below to invoke the hotkey setting mode (HSM) and then press the hotkey. 1. Press and hold down the [Num Lock] key.

2. Press and release the [-] key. 3. Release the [Num Lock] key.

4. Press the hotkey to perform the desired function. Refer to the table below for the function.

For more inforamation on the HSM, please refer to the user manual.

s'allument), puis appuyez sur le bouton de sélection de port correspondant à cet ordinateur, et les trois icônes de port s'allument.

# Commutation de souris

pour faire défiler les ports.

# Remarque :

- La commutation de souris n'est pris en charge que par les souris USB à molette à 3 touches.
- La commutation de la souris est désactivée par défaut. Pour activer la commutation de la souris, consultez la section de mode de réglage des touches de raccourci. • La commutation de souris n'est prise en charge que lorsque l'émulation de la
- souris est activée

# Changement d'Hotkey

Tous les commutateurs de port par touche de raccourci commencent par une double pression sur la touche [Scroll Lock]. Pour changer de port à l'aide d'une touche de raccourci, utilisez l'une des méthodes suivantes. Si l'utilisation de la touche [Scroll Lock] entre en conflit avec d'autres programmes en cours d'exécution sur l'ordinateur, la touche [Ctrl] peut être utilisée à la place. Pour plus d'informations sur le mode de réglage des touches de raccourci, veuillez vous reporter au manuel de l'utilisateur.

# Manuelle Umschaltung

• [Scroll Lock] [Scroll Lock] [Enter] : Permet la mise au point KVM, USB et audio du port qui a actuellement la mise au point KVM au port suivant sur le commutateur (1 à 2, 2 à 1). • [Scroll Lock] [Scroll Lock] [n] [Enter] : Apporte la mise au point KVM, USB et audio

à l'ordinateur connecté au port correspondant à l'ID de port spécifié Remarque : Le n correspond au numéro d'ID du port de l'ordinateur (1 ou 2).

# Mode de réglage des touches de raccourci (HSM)

Pour utiliser les touches de raccourci (autres que les touches de raccourci pour la commutation de port), suivez les étapes ci-dessous pour invoquer le mode de réglage des touches de raccourci (HSM), puis appuyez sur la touche de raccourci. 1. Appuyez sur la touche [Num Lock] et maintenez-la enfoncée. 2. Appuyez sur la touche [-] et relâchez-la.

- 3. Relâchez la touche [Num Lock].
- 4. Appuyez sur la touche de raccourci pour exécuter la fonction souhaitée. Reportezvous au tableau ci-dessous pour la fonction.

Pour plus d'informations sur le HSM, veuillez vous reporter au manuel de l'utilisateur.

## können Sie stattdessen die [Ctrl]-Taste drücken. Weitere Informationen über den asteneinstellungsmodus finden Sie im Benutzerhandbuch. ll Lock] [Scroll Lock] [Enter]: Verschiebt den Fokus von KVM, USB und Audio

• Mouse switching is only supported when mouse emulation is enabled. Hotkey Switching All hotkey port switches begin with tapping the [Scroll Lock] key twice. To switch

Setting Mode section.

following methods.

Mouse Switching

through the ports.

Note:

three port icons light up.

port using hotkey, use one of the following methods. If using the [Scroll Lock] key conflicts with other programs running on the computer, the [Ctrl] key can be used instead. For more inforamation on the Hotkey Setting Mode, please refer to the user manual

• Press the port selection pushbutton that corresponds to that computer.

• Mouse switching is only supported by USB 3-key scroll wheel mice.

• Press the mode selection pushbutton once (the mode icons light up) and then

press the port selection pushbutton that corresponds to that computer, and all

For mouse port selection, double-click the scroll wheel of your USB mouse to cycle

• Mouse switching is disabled by default. To enable mouse switching, see the Hotkey

• Appuvez sur le bouton de sélection de port correspondant à cet ordinateur. • Appuyez une fois sur le bouton de sélection de mode (les icônes de mode

# Pour la sélection du port de souris, double-cliquez sur la molette de votre souris USB

| <ul> <li>Anschluss LEDs</li> <li>Modusauswahldrucktaste</li> <li>Anschlussauswahl Drucktasten</li> <li>Audiobuchsen</li> <li>Audiobuchsen</li> <li>USB 3.1 Gen 1 Typ-A Anschluss</li> <li>Konsolenanschlussbereich</li> <li>USB 2.0 Typ-A Anschlüsse</li> <li>HDMI-Ausgang</li> <li>Audiobuchsen</li> <li>USB 3.1 Gen 1 Typ-A Anschluss</li> <li>Modusuchsen</li> <li>USB 3.1 Gen 1 Typ-A Anschluss</li> <li>Modusuchsen</li> <li>USB 3.1 Gen 1 Typ-A Anschluss</li> <li>Audiobuchsen</li> <li>USB 3.1 Gen 1 Typ-A Anschluss</li> <li>Audiobuchsen</li> <li>Installation</li> </ul> | <ul> <li>Schlieber Sie die Suriktorion die Unie Lautsprechen als die Addibuderber in die Addibuderber die an die Addibuderber an die Addibuderber anschließen. Hinweis: Mikrofon und Lautsprecher, die an diese Buchsen angeschlossen sind.</li> <li>Schließen Sie die Addio-, Video- und USB-Anschlüsse von bis zu 2 PCs mit den mitgelieferten Kabeln an die KVM-Anschlüsse des KVM Switch an. Hinweis: Vergewissern Sie sich, dass alle Stecker im gleichen Abschnitt der KVM-Anschlüsse sind (alle in CPU1, alle in CPU2 usw.).</li> <li>(Optional) Schließen Sie Ihre USB-Peripheriegeräte an den USB 3.1 Gen 1 Typ-A Anschluss des Geräts an.</li> <li>(Optional) Schließen Sie das Kabel des Fernbedienungsanschlusses an die Buchse für den Fernbedienungsanschluss des Geräts an, um den Fernbedienungsanschluss zu verwenden.</li> <li>Schließen Sie das Netzteil an die Netzbuchse des Geräts an. Der CM1942 ist jetzt eingeschaltet.</li> <li>Schalten Sie die Computer, Bildschirme und die anderen angeschlossenen Geräte ein.</li> </ul> | <ul> <li>Warndene Onschaftung</li> <li>Verwenden Sie eine der folgenden Methoden, um einen Computer vollständig zu fokussieren (KVM, USB und Audio).</li> <li>Drücken Sie die Anschlussauswahldrucktaste, die diesem Computer entspricht.</li> <li>Drücken Sie einmal auf die Drucktaste für die Modusauswahl (die Modus Symbole leuchten auf) und dann auf die diesem Computer entsprechende Drucktaste für die Anschlussauswahl, woraufhin alle drei Anschlusssymbole aufleuchten.</li> <li>Maus wechseln</li> <li>Klicken Sie zur Auswahl des Mausanschlusses doppelt auf das Scrollrad Ihrer USB-Maus, um zwischen den Anschlüssen umzuschalten.</li> <li>Hinweis:</li> <li>Der Mauswechsel wird nur von einer 3-Tasten USB-Maus mit Scrollrad unterstützt.</li> <li>Der Mauswechsel ist standardmäßig deaktiviert. Lesen Sie den Abschnitt Direkttasteneinstellungsmodus, um den Mauswechsel zu aktivieren.</li> <li>Mauswechsel wird nur unterstützt, wenn Mausemulation aktiviert ist.</li> </ul> | Direkt<br>• [Scroverstein<br>• [Scroverstein |
|----------------------------------------------------------------------------------------------------|----------------------------------------------------------------------------------------------------|----------------------------------------------------------------------------------------------------|----------------------------------------------------------------------------------------------------|
| <ul> <li>Schließen Sie ihre USB-lastatur und USB-Maus an die USB 2.0 Typ-A Anschlusse des Geräts an.</li> <li>Schließen Sie zwei HDMI-fähige Bildschirme an die HDMI-Ausgangsanschlüsse des Geräts an.</li> </ul>                                                                                                    | <b>Bedienung</b><br>Es gibt mehrere bequeme Methoden, mit denen Sie den CM1942 bedienen können,<br>um die KVM-Steuerung auf ein angeschlossenes Gerät umzuschalten.                                                                                                    | Alle mittels Direkttasten austunrbaren Anschlusswechsel beginnen mit zweimaliger<br>Betätigung der <b>[Scroll Lock]</b> . Verwenden Sie eine der folgenden Methoden, um<br>den Anschluss per Direkttaste zu wechseln. Wenn die Nutzung der [Scroll Lock]<br>mit anderen aktuell auf dem Computer laufenden Programmen in Konflikt steht,                                                                                                    | Weiter                                                                                                    |
| Conmutador KVM sin límites Mini-Matrix de pantalla dual DisplayPort 4K de 2 pu                                                                                                    | iertos CM1942                                                                                                    |                                                                                                    |                                                                                                    |
| <ul> <li>A Vista general del hardware</li> <li>LED de puerto</li> <li>botón de selección de modo</li> <li>botones de selección de puerto</li> <li>tomas de audio</li> <li>Puerto USB 3.1 Gen 1 Tipo-A</li> <li>Salida HDMI</li> <li>tomas de audio</li> <li>Puerto USB 3.1 Gen 1 Tipo-A</li> <li>Salida HDMI</li> <li>tomas de audio</li> <li>Puerto USB 3.1 Gen 1 Tipo-A</li> <li>conector de alimentación</li> <li>toma selector de nuertor</li> </ul>                                                                                                    | <ul> <li>ubicadas en el panel frontal. Opcionalmente, conecte su micrófono y altavoces secundarios a las tomas de audio de la unidad ubicadas en el panel trasero. Nota: El micrófono y los altavoces conectados al panel frontal tienen prioridad sobre los que están conectados a estas tomas.</li> <li>Con los cables suministrados, conecte los puertos de audio, vídeo y USB de hasta 2 ordenadores a la sección de puertos KVM en el commutador KVM. Nota: Verique que todos los conectores estén en la misma sección de puertos KVM (todos en CPU1, todos en CPU2, etc.).</li> <li>(Opcional) Conecte sus periféricos USB al puerto USB 3.1 Gen 1 Tipo-A de la unidad.</li> <li>(Opcional) Para usar el selector de puerto remoto, conecte su cable a la toma del selector de puerto remoto de la unidad.</li> <li>Conecte el adaptador de corriente a la toma de alimentación de la unidad. Ahora el CM1942 está encendido.</li> <li>Encienda los ordenadores, pantallas y los demás dispositivos conectados.</li> </ul>                                                                                                    | <ul> <li>los siguientes métodos.</li> <li>Presione el botón de selección de puerto que corresponda a ese ordenador.</li> <li>Presione el botón de selección de modo una vez (los iconos de modo se encienden) y, a continuación, presione el botón de selección de puerto que corresponde a ese ordenador, y se encienden los tres iconos de puerto.</li> <li><b>Cambio de ratón</b></li> <li>Para la selección de puerto del ratón, haga doble clic en la rueda de desplazamiento de su ratón USB para recorrer los puertos.</li> <li><b>Nota:</b></li> <li>El cambio de ratón solo está disponible en ratones USB con rueda de desplazamiento de tres teclas.</li> <li>El cambio de ratón está deshabilitado por defecto. Para habilitar el cambio de ratón, consulte la sección de Modo de configuración de teclas de acceso directo.</li> <li>El cambio de ratón solo está disponible cuando se habilita la emulación de ratón.</li> </ul>                                                           | config<br>• [Scrc<br>que<br>2 a 1<br>• [Scrc<br>cone<br><b>Not</b> :<br><b>Modc</b><br>Para u<br>de pur<br>teclas<br>1. Pres<br>2. Pres<br>3. Sue                                                                                                    |
| <ul> <li>Conecte su teclado y ratón USB a los puertos USB 2.0 Tipo-A de la unidad.</li> <li>Conecte hasta dos pantallas compatibles con HDMI a los puertos de salida HDMI de la unidad.</li> <li>Conecte su micrófono y altavoces principales a las tomas de audio de la unidad</li> </ul>                                                                                                    | <ul> <li>Funcionamiento</li> <li>Hay varios métodos convenientes que puede utilizar para operar el CM1942 para cambiar el control KVM a un dispositivo conectado.</li> <li>Cambio manual</li> <li>Para enfocarse completamente (KVM, USB y audio) en un ordenador, utilice uno de</li> </ul>                                                                                                    | <b>Cambio de tecla de acceso directo</b><br>Todos los cambios de puerto de teclas de acceso rápido comienzan tocando la<br>tecla <b>[Scroll Lock]</b> dos veces. Para cambiar de puerto usando una tecla de acceso<br>rápido, use uno de los siguientes métodos. Si el uso de la tecla [Scroll Lock] entra<br>en conflicto con otros programas que se ejecutan en el ordenador, se puede<br>usar la tecla [Ctrl] en su lugar. Para obtener más información sobre el modo de                                                                                                    | 4. Pres<br>la ta<br>Para o                                                                                                    |
| Switch KVM a 2 porte 4K CM1942 DisplayPort Dual Display Mini-Matrix Boundle                                                                                                    | SS                                                                                                    |                                                                                                    |                                                                                                    |
| <ul> <li>A Panoramica dell'Hardware</li> <li>LED della porta</li> <li>pulsante di selezione modalità</li> <li>pulsanti di selezione porta</li> <li>pulsanti di selezione porta</li> <li>prese audio</li> <li>prese audio</li> <li>Porta USB 3.1 Tipo A Gen 1</li> <li>Sezione porte console</li> <li>Porte USB 2.0 Tipo A</li> <li>Uscita HDMI</li> <li>prese audio</li> <li>Porta USB 3.1 Tipo A Gen 1</li> <li>connettore di alimentazione</li> </ul>                                                                                                    | <ul> <li>secondari alle prese audio dell'unità sul pannello posteriore.</li> <li>Nota: Il microfono e gli altoparlanti collegati al pannello frontale hanno priorità su quelli collegati a queste prese.</li> <li>Usare i cavi forniti per collegare le porte audio, video e USB di fino a 2 PC alla sezione delle porte KVM sull'interruttore KVM.</li> <li>Nota: Verificare che tutti i connettori siano nella stessa sezione delle porte KVM (tutti in CPU1, tutti in CPU2, ecc).</li> <li>(Opzionale) Collegare le periferiche USB alla porta USB 3.1 Tipo A Gen 1 dell'unità.</li> <li>(Opzionale) Per usare il selettore della porta remota, collegare il suo cavo alla presa del selettore della porta remota dell'unità.</li> <li>Collegare l'adattatore di alimentazione alla presa di alimentazione dell'unità. Adesso il CM1942 è acceso.</li> <li>Accendere i computer, gli schermi, e gli altri dispositivi connessi.</li> </ul>                                                                                                    | <ul> <li>Premere il pulsante di selezione porta che corrisponde a quel computer.</li> <li>Premere il pulsante di selezione modalità una volta (le icone di modalità si accendono) e poi premere il pulsante di selezione porta che corrisponde a quel computer. Tutte e tre le icone della porta si accendono.</li> <li>Switching con il Mouse Per selezionare la porta col mouse, fare doppio click con la rotella di scorrimento del mouse USB, e sfogliare le porte. Nota: <ul> <li>Lo switching con il mouse è supportato solo da mouse USB a 3 tasti con rotella di scorrimento.</li> <li>Lo switching con il mouse è disabilitato di default. Per abilitare lo switching con il mouse, vedere la sezione per impostare i tasti di scelta rapida.</li> <li>Lo switching con il mouse è supportato solo se è abilitata l'emulazione del mouse.</li> </ul> </li> </ul>                                                                                                    | al m<br>• [Scrc<br>colle<br>Nota<br>Per usi<br>elenca<br>(HSM)<br>1. Teni<br>2. Prer<br>3. Rila<br>4. Prer<br>ved                                                                                                    |
| <ul> <li>Presa selettore della porta remota</li> <li>Installazione</li> <li>Collegare la tastiera e il mouse USB alle porte USB 2.0 di Tipo A dell'unità.</li> <li>Collegare fino a due schermi abilitati HDMI alle porte di uscita HDMI dell'unità.</li> <li>Collegare il microfono e gli altoparlanti principali alle prese audio dell'unità sul pannello frontale. Si possono anche collegare il microfono e gli altoparlanti</li> </ul>                                                                                                    | <ul> <li>Funzionamento</li> <li>Ci sono molti modi pratici per usare il CM1942 per passare il controllo KVM a un dispositivo connesso.</li> <li>Switching manuale</li> <li>Per portare focus completo (KVM, USB, e audio) a un computer, usare uno dei seguenti metodi.</li> </ul>                                                                                                    | Tutti i tasti di scelta rapida<br>Tutti i tasti di scelta rapida per cambiare porta cominciano premendo due volte il<br>tasto [Scroll Lock]. Per cambiare porta usando un tasto di scelta rapida, usare uno<br>dei seguenti metodi. Se il tasto [Scroll Lock] è in conflitto con altri programmi attivi<br>sul computer, si può usare il tasto [Ctrl]. Per ulteriori informazioni sulla modalità di<br>impostazioni dei tasti di scelta rapida, vedere il manuale dell'utente.<br>• [Scroll Lock] [Scroll Lock] [Enter]: Porta il focus KVM, USB, e audio dalla porta che                                                                                                    | Per ult                                                                                                    |
| СМ1942 2-портовый 4К DisplayPort KVM-переключатель с поддержкой дву                                                                                                    | их дисплеев, Boundles Switching и базового матричного режима                                                                                                    |                                                                                                    |                                                                                                    |
| <ul> <li>Обзор Оборудования</li> <li>Индикаторы портов</li> <li>Кнопка выбора режима</li> <li>Кнопки выбора портов</li> <li>Кнопки выбора портов</li> <li>Аудиоразъемы</li> </ul>                                                                                                    | <ul> <li>дополнительный микрофон и динамики к аудиоразъемам на задней панели переключателя.</li> <li>Примечание: Микрофон и динамики, подключенные к разъемам на передней панели, имеют приоритет относительно подключенных к данным разъемам.</li> <li>С помощью прилагаемых кабелей подключите аудио-, видео- и USB-поть и одключенных к данным разъемам.</li> </ul>                                                                                                    | <ul> <li>пажмите кнопку выбора порта, соответствующего данному компьютеру.</li> <li>Нажмите кнопку выбора режима один раз (загорится значок режима).</li> <li>Затем нажмите кнопку выбора порта, соответствующего данному компьютеру, и все три значка порта загорятся.</li> </ul>                                                                                                    | пор<br>• [Scr<br>ауді<br>ном<br>При                                                                                                    |
| <ul> <li>Аудиоразъемы</li> <li>Порт USB 3.1 Gen 1 тип А</li> <li>Порты консоли</li> <li>Порты USB 2.0 тип А</li> <li>Выход HDMI</li> <li>Аудиоразъемы</li> </ul>                                                                                                    | <ul> <li>Примечание: Убедитесь, что все разъемы находятся в одном разделе портов КVМ (все в разделе CPU1, все в разделе CPU2 и т.д.).</li> <li>(Дополнительно) Подключите периферийные USB-устройства к порту USB 3.1 Gen 1 тип А переключателя.</li> <li>(Дополнительно) Для использования пульта удаленного переключения порта подключие его кабель к разъему пульта удаленного переключения</li> </ul>                                                                                                    | <ul> <li>Чтобы выбрать порт с помощью мыши, дважды нажмите на колесо прокрутки<br/>на USB-мыши для просмотра портов по кругу.</li> <li>Примечание:</li> <li>Переключение мышью поддерживается только с помощью 3-клавишной<br/>USB-мыши с колесом прокрутки.</li> <li>Переключение мышью по умолчанию отключено. Для его включения, см.</li> </ul>                                                                                                    | Режи<br>Для и<br>перек<br>режи<br>1. На<br>2. На                                                                                                    |

- 8 Аудиоразъемь 9 Порт USB 3.1 Gen 1 тип А
- Разъем питания
- 1 Разъем пульта удаленного переключения порта

# В Установка

- 1 Подключите USB-клавиатуру и USB-мышь к портам USB 2.0 тип А переключателя
- Оподключите до двух HDMI-мониторов к выходным портам HDMI переключателя.
- Подключите основной микрофон и динамики к аудиоразъемам на передней панели переключателя. По желанию подключите

- раздел «Режим настройки горячих клавиш».
- Переключение мышью поддерживается только при включенной функции ЭМУЛЯЦИИ МЫШИ.

#### Переключение с помощью горячих клавиш

Любое переключение порта с помошью горячих клавиш начинается с двойного нажатия клавиши [Scroll Lock]. Для переключения порта с помощью горячей клавиши используйте один из следующих способов. Если использование клавиши [Scroll Lock] конфликтует с другим программами, работающим на компьютере, можно использовать клавишу [Ctrl]. Подробнее о режиме настройки горячих клавиш см. в руководстве пользователя [Scroll Lock] [Scroll Lock] [Enter]: Переключение KVM, USB и аудио с текущего n aktuellen zum nächsten Anschluss am Switch (1 zu 2, 2 zu 1). oll Lock] [Scroll Lock] [n] [Enter]: Bringt KVM, USB und Audio von dem am prechenden Anschluss angeschlossenen Computer zu der angegebenen chluss ID.

weis: Das n steht für die Anschluss ID Nummer des Computers (1 oder 2).

#### cttasteneinstellungsmodus (HSM)

rekttasten (außer Direkttasten für die Anschlussumschaltung) zu verwenden, Sie wie folgt vor, um den Direkttasteneinstellungsmodus (HSM) aufzurufen, rücken Sie dann die Direkttaste. ten Sie die [Num Lock] Taste gedrückt.

- cken Sie die [-] Taste und lassen Sie sie los.
- en Sie die [Num Lock] Taste los.
- cken Sie die Direkttaste, um die gewünschte Funktion auszuführen. Die ktion ist in der folgenden Tabelle aufgeführt.

e Informationen über den HSM finden Sie im Benutzerhandbuch.

uración de teclas de acceso rápido, consulte el manual del usuario oll Lock] [Scroll Lock] [Enter]: Trae el foco de KVM, USB y audio desde el puerto actualmente tiene el foco de KVM al siguiente puerto en el interruptor (1 a 2.

Il Lock] [Scroll Lock] [n] [Enter]: Trae el foco de KVM, USB y audio al ordenador ectado al puerto correspondiente a la ID de puerto especificada.

a: La n representa el número de identificación del puerto del ordenador (1 o 2).

### o de selección de tecla de acceso directo (HSM)

sar teclas de acceso directo (que no sean teclas de acceso directo para cambiar erto), siga los pasos a continuación para invocar el modo de configuración de de acceso directo (HSM) y luego presione la tecla de acceso directo. sione y mantenga presionada la tecla [Num Lock].

- sione y suelte la tecla [-].
- te la tecla [Num Lock].
- ione la tecla de acceso directo para implementar la función deseada. Consulte abla que se muestra a continuación para la función.

bbtener más información sobre el HSM, consulte el manual del usuario.

omento ha il focus KVM alla porta successiva sullo switch (da 1 a 2, da 2 a 1). oll Lock] [Scroll Lock] [n] [Enter]: Porta il focus KVM, USB, e audio al computer egato alla porta che corrisponde all'ID della porta specificato. a: La "n" rappresenta il numero di ID della porta del computer (1 o 2).

# alità impostazione tasti di scelta rapida (HSM)

are i tasti di scelta rapida (oltre a quelli per cambiare porta), seguire i passaggi ati di seguito per attivare la modalità di impostazione dei tasti di scelta rapida e poi premere il tasto. ere premuto il tasto [Num Lock].

- nere e rilasciare il tasto [-]
- sciare il tasto [Num Lock]
- mere il tasto di scelta rapida per avviare la funzione desiderata. Per la funzione ere la tabella qua sotto.

teriori informazioni sull'HSM, vedere il manuale dell'utente.

# www.aten.com

та KVM на следующий порт на переключателе (с 1 на 2, с 2 на 1). oll Lock] [Scroll Lock] [n] [Enter]: Переключение фокуса KVM, USB и ио на компьютер, подключенный к порту, соответствующему указанному еру порта.

мечание: Символ n обозначает номер порта на компьютере (1 или 2).

### им настройки горячих клавиш (HSM)

спользования горячих клавиш (отличных от горячих клавиш для ключения порта) выполните описанные ниже шаги, чтобы включить м настройки горячих клавиш (HSM), а затем нажмите горячую клавишу. жмите и удерживайте клавишу [Num Lock].

- жмите и отпустите клавишу [-].
- 3. Отпустите клавишу [Num Lock].
- 4. Нажмите горячую клавишу, чтобы выполнить желаемую функцию. Список функций представлен в таблице ниже.

Подробнее о режиме HSM см. в руководстве пользователя.

# СМ1942 2-портовий 4K DisplayPort з подвійним дисплеєм Міні-матриця Необмежений KVM-комутатор • Огляд обладнання

1 Світлодіоди порту Секція портів КVМ 2 кнопка вибору режиму 12 Вхід порту дисплея кнопки вибору порту В аудіороз'єми 4 аудіороз'єми 14 Порти USB Туре-В

Б Порт USB 3.1 Gen 1 Type-A Секція консольних портів 6 Порти USB 2.0 Туре-А 7 Вихід HDMI 8 аудіороз'єми

9 Порт USB 3.1 Gen 1 Type-A

10 Роз'єм живлення 1 роз'єм селектора віддаленого порту

# Встановлення

1 Підключіть клавіатуру USB та мишу USB до портів USB 2.0 Туре-А. 2 Підключіть щонайбільше два дисплеї з підтримкою HDMI до вихідних портів

# Interruptor KVM Boundless Mini-Matrix Ecrã DisplayPort Dual Porta 2 4K CM1942

Seccão das Portas KVM

2 Entrada DisplayPort

1 Portas USB Tipo B

B jacks áudio

### A Vista Geral do Hardware

1 LEDs da porta 2 botões de selecão de modo. Botões de seleção de porta 4 jacks áudio **5** porta USB 3.1 Gen 1 Tipo A Secção de portas de consola

6 portas USB 2.0 Tipo A

7 Saída HDMI 8 jacks áudio 9 porta USB 3.1 Gen 1 Tipo A

**1** Ficha de alimentação **11** Jack seletor remoto de porta

# Instalação

Ligue o teclado USB e rato USB às portas USB 2.0 Tipo A da unidade. 2 Ligue até dois ecrãs ativados HDMI às portas de saída HDMI da unidade

# CM1942 2-Port 4K DisplayPort Çift Ekran Mini-Matrix Sınırsız KVM Switch

**A** Donanıma Genel Bakış 1 bağlantı noktası LED'leri KVM Bağlantı Noktaları Kısmı 2 mod seçim düğmeleri 12 DisplayPort girişi Bağlantı noktası seçim düğmeleri B ses jakları 4 ses jakları 🚺 USB Tip B bağlantı noktaları USB 3.1 1. Nesil Tip A bağlantı noktası Konsol Bağlantı Noktaları Kısmı 6 USB 2.0 Tip A bağlantı noktaları HDMI çıkışı 8 ses jakları 9 USB 3.1 1. Nesil Tip A bağlantı noktası güç girişi

1 uzak bağlantı noktası seçici girişi

### **B** Kurulum

USB klavye ve USB farenizi, ünitenin USB 2.0 Tip A bağlantı noktalarına bağlayın. 2 HDMI girişi olan iki adede kadar monitörü ünitenin HDMI çıkış bağlantı

# Bezgraniczny przełącznik KVM CM1942 z 2 portami 4K DisplayPort Dual Display Mini-Matrix A Przegląd sprzętu

1 Diody LED portu Sekcja portów KVM 2 Przycisk wyboru trybu Weiście DisplayPort 3 Przyciski wyboru portów B Gniazda audio **4** Gniazda audio 14 Gniazda USB Typu B 5 Gniazdo USB 3.1 Gen 1 Typu A Sekcja portów konsoli 6 Gniazda USB 2.0 Typu A Wyjście HDMI 8 Gniazda audio 9 Gniazdo USB 3.1 Gen 1 Typu A

10 Gniazdo zasilania

1 Gniazdo zdalnego selektora portów

# Montaż

1 Podłączyć klawiaturę USB i mysz USB do gniazd USB 2.0 Typu A urządzenia. 2 Do gniazd wyjściowych HDMI urządzenia można podłączyć maksymalnie dwa

Comutator KVM boundless minimatricial CM1942 cu 2 porturi DisplayPort 4K pentru două monitoare

Sectiune porturi KVM

12 intrare DisplayPort

B mufe iack audio

porturi USB tip B

# A Prezentare hardware

- 1 LED-uri porturi 2 buton selectare mod B butoane selectare port 4 mufe jack audio 5 port USB 3.1 Gen 1 tip A Secțiune porturi consolă 6 porturi USB 2.0 tip A ieşire HDMI
- 8 mufe jack audio 9 port USB 3.1 Gen 1 tip A
- 10 mufă jack alimentare
- moment CM1942 este pornit. 8 Porniți computerele, monitoarele și celelalte dispozitive conectate.

audio ale unității de pe panoul posterior.

cele conectate la aceste mufe jack.

în CPU1, toate în CPU2 etc.).

HDMI пристрою.

Гуре-А пристрою.

увімкнений

**О** Робота

Підключіть основний мікрофон і динаміки до аудіороз'ємів пристрою, розташованих

на передній панелі. За бажання підключіть додатковий мікрофон і динаміки до

Примітка: Мікрофон і динаміки, підключені до передньої панелі, мають

4 За допомогою кабелів, що додаються, підключіть порти аудіо, відео та USB

5 (За бажання) Підключіть периферійні пристрої USB до порту USB 3.1 Gen 1

6 (За бажання) Щоби користуватися селектором віддаленого порту, підключіть його

Підключіть адаптер живлення до роз'єму живлення пристрою. Зараз СМ1942

Є кілька зручних методів, за допомогою яких ви можете керувати СМ1942, щоби

localizados no painel dianteiro. Opcionalmente, ligue o microfone secundário e

Nota: O microfone e os altifalantes ligados ao painel dianteiro têm prioridade

Nota: Verifique que todos os conectores estão na mesma secção das portas

5 (Opcional) Ligue os periféricos USB à porta USB 3.1 Gen 1 Tipo A da unidade.

Ligue o transformador à fonte de alimentação da unidade. Agora o CM1942

Existem vários métodos convenientes que pode usar para operar o CM1942 para

Birincil mikrofonunuzu ve hoparlörlerinizi, ünitenin ön panelinde bulunan

hoparlörlerinizi, ünitenin arka panelinde bulunan ses jaklarına bağlayın. Not: Ön panele bağlanan mikrofon ve hoparlörlerin önceliği vardır.

noktalarını, KVM switch üzerindeki KVM bağlantı noktalarına bağlayın.

Not: Tüm konektörlerin aynı KVM bağlantı noktası kısmında olduğundan

(İsteğe bağlı) USB çevre birimlerinizi, ünitenin USB 3.1 1. Nesil Tip A bağlantı

6 (İsteğe bağlı) Uzak bağlantı noktası seçiciyi kullanmak için kablosunu ünitenin

ses jaklarına bağlayın. İsteğe bağlı olarak ikincil mikrofonunuzu ve

Sağlanan kablolarla 2 adede kadar PC'nin ses, video ve USB bağlantı

uzak bağlantı noktası seçici girişine bağlayın. Güç adaptörünü ünitenin güç girişine takın. Şimdi CM1942 çalışacaktır.

KVM kontrolünü bağlı bir cihaza geçirmek için CM1942 cihazını kullanmanın

Podłączyć główne mikrofon i głośniki do gniazd audio urządzenia umieszczonych na przednim panelu urządzenia. Opcjonalnie, podłączyć dodatkowe mikrofon i

Uwaga: Mikrofon i głośniki podłaczone na panelu przednim urządzenia maja

4 Korzystając z dostarczonych kabli, należy podłączyć złącza audio, wideo i USB

Uwaga: Zweryfikuj, czy wszystkie złącza znajdują się w tej samej sekcji portów

(Opcjonalnie) Podłączyć urządzenia peryferyjne USB do gniazda USB 3.1 Gen 1

6 (Opcjonalnie) Aby użyć zdalnego selektora portów, należy podłączyć jego kabel do

Podłączyć zasilacz do gniazda zasilania urządzenia. Teraz urządzenie CM1942

8 Włączyć komputery, wyświetlacze oraz inne podłączone urządzenia.

przełaczania sterowania KVM do podłączonych do niego urządzeń

Dostępnych jest kilka przystępnych metod obsługi urządzenia CM1942 w celu

3 Conectați microfonul și boxele principale la mufele jack audio ale unității de pe

panoul frontal. Opțional, conectați microfonul și boxele secundare la mufele jack

Notă: Microfonul și boxele conectate la panoul frontal vor avea prioritate față de

4 Folosind cablurate, conectați porturile audio, video și USB a până la 2 PC-uri la secțiunea cu porturi KVM de pe comutatorul KVM.

(Opțional) Conectați perifericele USB la portul USB 3.1 Gen 1 tip A al unității

Opțional) Pentru a utiliza selectorul de porturi de la distanță, conectați cablul acestuia la mufa jack pentru selectorul de porturi de la distanță a unității.

Există mai multe metode comode pe care le puteți folosi pentru a opera CM1942

Oconectați adaptorul de alimentare la mufa jack de alimentare a unității. În acest

Notă: Verificați dacă toți conectorii sunt în aceeași secțiune cu porturi KVM (toate

maksymalnie 2 komputerów do sekcji portów z tyłu przełącznika KVM.

głośniki do gniazd audio urządzenia umieszczonych na tylnym panelu urządzenia.

8 Bilgisayarları, ekranları ve diğer bağlı cihazları çalıştırın.

8 Ligue os computadores, ecrãs e os outros dispositivos conectados.

6 (Opcional) Para usar o seletor remoto de porta, ligue o cabo ao jack seletor

3 Ligue o microfone principal e os altifalantes aos jacks áudio da unidade

Usando os cabos fornecidos, lígue as porta áudio, vídeo e USB de até 2 computadores à secção das portas KVM no interruptor KVM.

os altifalantes aos jacks áudio da unidade localizados no painel traseiro

Примітка: Переконайтеся, що всі з'єднання знаходяться в тій самій секції

щонайбільше 2 ПК до секції портів КVМ на комутаторі КVМ.

кабель до роз'єму селектора віддаленого порту пристрою.

Увімкніть комп'ютери, дисплеї та інші під'єднані пристрої.

перемикнути управління КVМ на під'єднаний пристрій.

sobre os conectados nestes jacks.

emoto de porta da unidade.

**G** Funcionamento

noktalarına bağlayın.

noktasına bağlavın.

**G** Çalıştırma

birçok kullanışlı yolu vardır.

Typu A urządzenia.

est włączone

**G** Obsługa

**Operare** 

wyświetlacze dostosowane do HDMI.

priorytet nad podłączonymi do tych gniazd.

KVM (wszystkie w CPU1, wszystkie w CPU2, itd.).

gniazda zdalnego selektora portów urządzenia.

está ligado.

KVM (tudo no CPU1, tudo no CPU2, etc.).

alternar o controlo KVM a um dispositivo conectado.

emin olun (tümü CPU1, tümü CPU2 vs.).

аудіороз'ємів пристрою, розташованих на задній панелі.

перевагу перед підключеними до цих роз'ємів.

портів KVM (всі в CPU1, всі в CPU2 тощо).

pentru a comuta controlul KVM la un dispozitiv conectat.

#### Ручне перемикання

Шоби забезпечити повне фокусування (KVM, USB і аудіо) на комп'ютері. використайте один з цих методів.

• Натисніть кнопку вибору порту, що відноситься до цього комп'ютеру. Натисніть кнопку вибору режиму один раз (засвітяться значки режиму), а потім натисніть кнопку вибору порту, що відноситься до цього комп'ютеру, і засвітяться

## всі три значки порту. Перемикання миші

Для вибору порту миші двічі клацніть колесо прокрутки миші USB, щоби перемикатися між портами

#### Примітка:

- Перемикання миші підтримується тільки мишами USB з 3-клавішним колесом прокрутки За замовчуванням перемикання миші вимкнено. Шоб увімкнути перемикання миші, див. розділ "Режим налаштування гарячих клавіш"
- ня миші підтримується тільки тоді, якщо ввімкнена емуляція миші

#### Перемикання гарячих клавіш

Всі перемикання портів гарячими клавішами починаються з подвійного натискання клавіші [Scroll Lock]. Щоб перемикнути порт за допомогою гарячої клавіші використовуйте один з таких методів. Якщо використання клавіші [Scroll Lock]

#### Controlo manual

Para trazer o foco completo (KVM, USB, e áudio) para um computador, use um dos seguintes métodos.

Prima o botão de seleção da seleção de porta que corresponde ao computador. • Prima o botão de seleção de modo (quando o ícone do modo acende) e prima o botão de seleção de porta que corresponde ao computador, e todos os três ícones de porta acendem

#### Alternar rato

Para a seleção de porta do rato, faça duplo clique na roda deslizante do rato USB para circular entre as portas.

#### Nota:

- Alternar o rato é apenas suportado pelos ratos com roda deslizante de 3 teclas USB • Alternar o rato está desativado por defeito. Para ativar alternar o rato, consulte a secção Modo definição de tecla de atalho Alternar o rato é apenas suportado guando a aplicação do rato está ativada
- Alternar tecla de atalho Todas as alternações da porta das teclas de atalho começam ao clicar duas vezes

na tecla **[Scroll Lock]**. Para alternar a porta usando tecla de atalho, use um dos seguintes métodos. Se usar a tecla [Scroll Lock] entra em conflito com outros

#### Manuel Geçiş

#### Bir bilgisayara tam odak getirmek için (KVM, USB ve ses) bu yöntemlerden birini kullanın

İlgili bilgisayara denk düşen bağlantı noktası seçim düğmesine basın. Mod seçim düğmesine bir kez basın (mod simgesi yanar) ve sonra o bilgisayara denk düşen bağlantı noktası seçim düğmesine basınca üç bağlantı noktası ısığının hepsi vanar.

#### Fare Ile Gecis

Fare bağlantı noktası seçimi ile USB farenizin tekerleğine iki kere basarak bağlantı noktaları arasında geçiş yapın

# Not:

- Fare ile geçiş sadece USB 3 tuşlu tekerlekli farelerde desteklenmektedir.
  Fare ile geçiş varsayılan olarak devre dışıdır. Fare ile geçişi etkinleştirmek için Kısayol Tuşu Ayar Modu kısmına bakın.
- Fare ile geçiş sadece fare emülasyonu etkinse desteklenir.

# Kisayol Anahtarlama

Tüm kısayol tuşu bağlantı noktası geçişleri, [Scroll Lock] tuşuna iki kez basınca başlar. Kısayol tuşu kullanarak bağlantı noktası geçişi yapmak için bu yöntemlerden birini kullanın. [Scroll Lock] tuşunu kullanınca bilgisayardaki diğer

# Przełączanie ręczne

Aby udostępnić wszystko (KVM, USB i audio) na komputerze, skorzystać z jednego z poniższych sposobów.

 Nacisnać przycisku selektora portów odpowiadajacy danemu komputerowi Nacisnąć jeden raz przycisk wyboru trybu (ikona trybu zaświeci się), a następnie nacisnąć przycisk selektora portów odpowiadający danemu komputerowi i ikony wszystkich trzech portów zaświecą się.

# Przełączanie za pomocą myszy

W celu wybrania portów za pomocą myszy dwukrotnie kliknąć pokrętło przewijania myszy USB, w celu przejścia przez porty

### Uwaga:

- Przełączanie za pomocą myszy jest obsługiwane wyłącznie przez 3-przyciskowe myszy USB z pokrętłem przewijania.
- Przełączanie za pomocą myszy jest domyślnie wyłączone. Sposób włączenia
- przełączania za pomocą myszy, patrz punkt Tryb ustawiania skrótów klawiaturowych · Przełączanie za pomocą myszy jest obsługiwane wyłącznie, kiedy włączony jest tryb
- emulacji myszy. Przełaczanie skrótów

Wszystkie przełączniki portów za pomocą skrótów klawiaturowych zaczynają się od naciśnięcia dwa razy przycisku [Scroll Lock]. Aby przełączyć port za pomocą skrótu

# Comutarea manuală

- Pentru o direcționare completă (KVM, USB și audio) către un computer, folosiți una dintre următoarele metode
- Apăsați butonul de selectare a portului care corespunde computerului respectiv. Apăsati o dată butonul de selectare a modului (pictograma modului se aprinde) si apoi apăsați butonul de selectare a portului care corespunde computerului respectiv și se vor aprinde toate cele trei pictograme ale porturilor.

#### Comutarea cu mouse-ul

Comutarea cu tastele rapide

Pentru selectarea portului cu mouse-ul, faceti dublu clic pe rotita de derulare a mouseului USB pentru a comuta între portur

# Notă:

- · Comutarea cu mouse-ul este acceptată doar de mouse-urile USB cu rotită de derulare cu trei taste.
- Comutarea cu mouse-ul este dezactivată implicit. Pentru a activa comutarea cu nouse-ul, consultati sectiunea Mod setare taste rapide. Comutarea cu mouse-ul este acceptată doar dacă este activată emularea mouse-ului

Toate comutările porturilor cu tastele rapide încep prin atingerea tastei [Scroll Lock]

www.aten.com конфліктує з іншими програмами, що працюють на комп'ютері, замість неї можна скористатися клавішею [Ctrl]. Щоб отримати додаткову інформацію про режим налаштування гарячих клавіш, зверніться до посібника користувача.

• [Scroll Lock] [Scroll Lock] [Enter]: Переносить фокус KVM, USB і аудіо з порту, на якому наразі фокусується КVM, на наступний порт комутатора (з 1 на 2, з 2 на 1). • [Scroll Lock] [Scroll Lock] [n] [Enter]: Переносить фокус KVM, USB і аудіо на комп'ютер, з'єднаний з портом, що відповідає вказаному ідентифікатору порту Примітка: "n" позначає ідентифікаційний номер порту комп'ютера (1 або 2).

### Режим налаштування гарячих клавіш (HSM)

Щоб користатися гарячими клавішами (крім гарячих клавіш для перемикання портів), виконайте такі дії, щоб активувати режим налаштування гарячих клавіш (HSM), а потім натисніть гарячу клавішу.

- 1. Натисніть і потримайте клавішу [Num Lock].
- Натисніть і відпустіть клавішу [-].
   Відпустіть клавішу [Num Lock].
- 4. Натисніть гарячу клавішу, щоби виконати потрібну функцію. Дивіться таблицю нижче щодо інформації про функцію.

Щоб отримати д.одаткову інформації про HSM, зверніться до посібника користувача.

www.aten.com

www.aten.com

www.aten.com

programas a serem executados no computador, a tecla [Ctrl] pode ser usada. Para mais informações sobre o modo de definição da tecla de atalho, consulte o Manual do Utilizador

- [Scroll Lock] [Scroll Lock] [Enter]: Traz o foco KVM, USB, e áudio da porta que tem atualmente o foco KVM para a próxima porta no interruptor (1 para 2, 2 para 1).
- [Scroll Lock] [Scroll Lock] [n] [Enter]: Traz o foco KVM, USB, e áudio para o computador anexado à porta correspondente à ID da porta especificada Nota: O n refere-se ao número da ID da porta do computador (1 ou 2).

#### Modo de definição de tecla de atalho (HSM)

Para usar as teclas de atalho (outras do que as teclas de atalho para alternar a porta), siga os passos para invocar o modo de definição de tecla de atalho (HSM) e depois prima a tecla de atalho.

1. Mantenha premida a tecla [Num Lock]

2. Prima e solte a tecla [-].

Kısayol Tuşu Ayar Modu (HSM)

. [Num Lock] tuşuna basılı tutun.

[-] tuşuna başın ve bırakın

[Num Lock] tuşunu bırakın

tuşuna basın

tablova bakin

- 3. Solte a tecla [Num Lock].
- 4. Prima a tecla de atalho para efetuar a função desejada. Consulte a tabela abaixo para a função.

programlarla çakışma yaşanırsa bunun yerine [Ctrl] tuşunu kullanın. Kısayol Tuşu Ayar Modu hakkında daha fazla bilgi için kullanıcı kılavuzuna bakın. • [Scroll Lock] [Scroll Lock] [Enter]: KVM, USB ve ses odağını, hâlihazırda

KVM odağına sahip bağlantı noktasından switch üzerindeki sonraki bağlantı noktasına geçirir (1'den 2'ye, 2'den 1'e).

• [Scroll Lock] [Scroll Lock] [n] [Enter]: KVM, USB ve ses odağını, belirlenen bağlantı

Kısayol tuşlarını (bağlantı noktası geçiş kısayol tuşları dışındaki) kullanıp aşağıdaki adımları uygulayarak kısayol tuşu ayar moduna (HSM) girin ve kısayol

4. İstediğiniz işlevi gerçekleştirmek için kısayol tuşuna basın. İşlev için aşağıdaki

klawiaturowego, skorzystać z jednego z poniższych sposobów. Jeśli użycie przycisku

[Scroll Lock] powoduje konflikty z innymi programami działającymi na komputerze, można zamiast niego użyć przycisku [Ctrl]. Więcej informacji na temat Trybu ustawiania

skrótów klawiaturowych można znaleźć w instrukcji obsługi.
[Scroll Lock] [Scroll Lock] [Enter]: Przełącza KVM, USB i audio z portu, do którego aktualnie podłączone jest KVM na kolejny port przełącznika (1 na 2, 2 na 1).

· [Scroll Lock] [Scroll Lock] [n] [Enter]: Przełącza KVM, USB i audio do komputera

Aby korzystać ze skrótów klawiaturowych (innych niż skróty klawiaturowe przełaczania

4. Nacisnąć skrót klawiaturowy, aby wykonać wymaganą funkcję. Opis funkcji znajduje

următoarele metode. Dacă folosirea tastei [Scroll Lock] intră în conflict cu alte programe

curent asupra căruia este direcționat KVM-ul către următorul port de pe comutator (de

care rulează pe computer, folosiți în locul ei tasta [Ctrl]. Pentru mai multe informați

[Scroll Lock] [Scroll Lock] [Enter]: Direcționează KVM, USB și audio de la portul

Pentru a folosi tastele rapide (altele decât cele pentru comutarea porturilor), urmați

pașii de mai jos pentru a invoca modul de setare a tastelor rapide (HSM) și apoi apăsați

4. Apăsați tasta rapidă pentru executarea funcției dorite. Consultati tabelul de mai ios

[Scroll Lock] [Scroll Lock] [n] [Enter]: Direcționează KVM, USB și audio către

computerul conectat la portul corespunzător ID-ului portului specificat

Notă: "n" reprezintă numărul ID al portului computerului (1 sau 2).

Mod setare taste rapide (Hotkey Setting Mode – HSM)

1. Apăsați și mențineți apăsată tasta [Num Lock].

portów), należy wykonać poniższe czynności celem przywołania trybu ustawiania

skrótów klawiaturowych (HSM), a następnie nacisnąć przyciski skrótów.

Wiecej informacji na temat HSM można znaleźć w instrukcji obsługi

privind Modul setare taste rapide, consultați manualul de utilizare.

podłączonego do portu odpowiadającego podanemu numerowi ID portu.

Uwaga: "n" oznacza numer ID portu komputera (1 lub 2).

Tryb ustawiania skrótów klawiaturowych (HSM)

1. Nacisnać i przytrzymać klawisz [Num Lock].

2. Nacisnąć i zwolnić klawisz [-].

3. Zwolnić klawisz [Num Lock]

się w poniższej tabeli

la 1 la 2, de la 2 la 1).

2. Apăsati și eliberati tasta [-].

3. Eliberati tasta [Num Lock].

pe tasta rapidă.

pentru funcții.

HSM hakkında daha fazla bilgi için kullanıcı kılavuzuna bakın.

noktası kimliğine denk düşeri bağlantı noktasına bağlı olan bilgisayara geçirir. Not: "n" harfi, bilgisayarın bağlantı noktası sayısını belirtir (1 veya 2).

Para mais informações sobre o HSM, consulte o Manual do Utilizador

1 mufă jack selector porturi de la distanță

#### **B** Instalare

Conectați tastatura USB și mouse-ul USB la porturile USB 2.0 tip A ale unității

| District of the Name and the Cale of the Cale of the Ca | <ol> <li>Conectați până la două monitoare cu HDMI la porturile de ieșire HDMI al unității.</li> </ol>                                                                                                    |                                                                                                    | de două ori. Pentru a comuta porturile folosind tastele rapide, folosiți una dintre                                                                                                    | Pentru mai multe informații privind HSM, consultați manualul de utilizare.                                                                                                    |
|----------------------------------------------------------------------------------------------------|----------------------------------------------------------------------------------------------------|----------------------------------------------------------------------------------------------------|----------------------------------------------------------------------------------------------------|----------------------------------------------------------------------------------------------------|
| Standardian     Standardian     Stan                                                                                                    | CM1942 2 ポート 4K DisplayPort デュアルディスプレイミニマトリックス Bou                                                                                                    | indless KVM スイッチ                                                                                                    |                                                                                                    | www.aten.com                                                                                                    |
| CMD2A 4 AuguNUS B 44 - 5 40 (10 IL 10 - 2 - 4 5 4 (20 KMM - 2 - 4 5 4))         Bit will be a 10 - 2 - 4 - 4 - 4 - 4 - 4 - 4 - 4 - 4 - 4                                                                                                    | <ul> <li>◇ 製品各部名称</li> <li>ポート LED</li> <li>モード選択ボタン</li> <li>シーディオジャック</li> <li>オーディオジャック</li> <li>シレールポートセクション</li> <li>ひSB 3.1 Gen 1 Type-A ポート</li> <li>ロSB 3.1 Gen 1 Type-A ポート</li> <li>ロSB 3.1 Gen 1 Type-A 3.1 Gen 1 Type-A 3.1 Gen 1 Type-A 3.1 Gen 1 Type-A 3.1 Gen 1 Type-A 3.1 Gen 1 Type-A 3.1 Gen 1 Type-A 3.1 Gen 1 Type-A 3.1 Gen 1 Type-A 3.1 Gen 1 Type-A 3.1 Gen 1 Type-A 3.1 Gen 1 Type-A 3.1 Gen 1 Type-A 3.1 Gen 1 Type-A 3.1 Gen 1 Type-A</li></ul> | <ul> <li>3 メインのマイクとスピーカーを本製品のフロントパネル上にあるオーディオジャックに接続してください。必要に応じて、2つ目のマイクとスピーカーを本製品のリアパネル上にあるオーディオジャックに接続してください。注意:フロントパネルに接続されたマイクとスピーカーが、これらのジャックに接続されたものより優先されます。</li> <li>4 付属のケーブルを使用して、最大2台のPCのオーディオ、ビデオ、USBポートをKVM スイッチのKVM ポートセクションに接続してください。注意:すべてのコネクタが同じ KVM ポートセクション内にあることを確認してください(すべてが CPU1 内、すべてが CPU2 内など)。</li> <li>5 (オブション) USB 周辺機器を本製品の USB 3.1 Gen 1 Type-A ポートに接続してください。</li> <li>5 (オブション) ワイヤードリモコンを使用する場合、ワイヤードリモコンのケーブルを本製品のでボジャックに電源アダプタを差し込んでください。</li> <li>3 コンピューター、ディスプレイ、その他の接続された機器の電源を ON にしてください。</li> <li>6 (加942 を操作して KVM のコントロールを接続された機器に切り替えるには、いくつかの便利な方法があります。</li> </ul>                                                                                                    | <ul> <li> <b>手動切替</b> <ul> <li>1台のコンピューターに完全にフォーカスさせる(KVM、USB、オーディオ)には、以下の方法のいずれかを使用してください。</li> <li>そのコンピューターに対応するポート選択ボタンを押してください。</li> <li>モード選択ボタンを1回押してから(モードアイコンが点灯)、そのコンピューターに対応するポート選択ボタンを押すと、3つのポートアイコンがすべて点灯します。</li> </ul> </li> <li> <b>マウス切替</b> <ul> <li>マウスポートの選択は、USBマウスのスクロールホイールをダブルクリックすると、ポートを循環させることができます。</li> </ul> </li> <li> <b>2</b> マウス切替は USB3 ボタンスクロールマウスのみ対応しています。</li> <li>マウス切替は USB3 ボタンスクロールマウスのみ対応しています。</li> <li>マウス切替は Tアオルトで無効になっています。マウス切替。</li> <li>マウス切替は、マフスエミュレーションが有効な場合のみサポートされます。</li> </ul> <li> <b>7</b> アクス切替は、マウスエミュレーションが有効な場合のみサポートされます。</li> <li>アマス切替は、マウスエミュレーションが有効な場合のみサポートされます。</li> <li>アマス切替は、マウスエミュレーションが有効な場合のスサポートされます。</li> <li>アマス切替は、マウスエミュレーションが有効な場合のスサポートされます。</li> <li>アンス切替は、マウスエミュレーションが有効な場合のスサポートでままま。</li> <li>アンスの本・トワークを使用してポートを切り替えるには、以下のいずれかの方法を使用してください。</li> <li>「Scroll Lock」キーを使用すると、コンピューターで実行中の他のプログラムと競合する場合、代わりに [Ctrl] キーを使用することができます。</li> | <ul> <li>ットキー設定モードの詳細については、ユーザーマニュアルを参照してください。</li> <li>[Scroll Lock] [Scroll Lock] [Enter]: KVM、USB、オーディオのフォーカスを現在 KVM<br/>がフォーカスしているポートからスイッチ上の次のポートに移動させます(1から2<br/>へ、2から1へ)。</li> <li>[Scroll Lock] [Scroll Lock] [n] [Enter]: KVM、USB、オーディオのフォーカスを指定したポ<br/>ート ID に対応するポートに接続されたコンピューターに移動させます。</li> <li>注意: 「n」は、コンピューターのポート ID 番号(1または2)を表します。</li> <li>ホットキー設定モード(HSM)</li> <li>ホットキー(ポート切り替え用のホットキーを除く)を使用するには、以下の手順に<br/>従い、ホットキー設定モード(HSM)を起動してから、ホットキーを押してください。</li> <li>[INum Lock] キーを押してホールドしてください。</li> <li>[Lock] キーを放してください。</li> <li>エットキーを押して、目的の機能を実行してください。機能については、以下の表<br/>を参照してください。</li> <li>HSM の詳細については、ユーザーマニュアルを参照してください。</li> </ul> |
| Bit Equit (1) 2       If a pull of a pull of a                  | CM1942 2- 포트 4K DisplayPort 듀얼 디스플레이 미니 매트릭스 바운드리스 K\                                                                                                    | /M 스위치                                                                                                    |                                                                                                    | www.aten.com                                                                                                    |
| CM 100 20 分子 44 D Deckey Prov 20 35 76 km 1 2 km 2 mm 2 mm 2 mm 2 mm 2 mm 2 mm                                                                                                    | 소 하드웨어 개요       KVM 포트 선택         오 포트 선택 푸시버튼       10 DisplayPort 입력         호 포트 선택 푸시버튼       10 DisplayPort 입력         호 오디오 잭       11 오디오 잭         오 디오 잭       12 USB Type-B 포트         오 USB 3.1 Gen 1 Type-A 포트       12 USB Type-B 포트         전 HDMI 출력       오 오디오 잭         오 USB 3.1 Gen 1 Type-A 포트       12 USB 3.1 Gen 1 Type-A 포트         전 HDMI 출력       오 오디오 잭         11 원격 포트 선택기 잭       12 USB 7.0 Type-A 포트에 연결합니다.         2 USB 키보드와 USB 마우스를 본 장치의 USB 2.0 Type-A 포트에 연결합니다.         2 최대 2 개의 HDMI 지원 디스플레이를 장치의 HDMI 훌력 포트에 연결합니다.                                                                                                    | <ul> <li>3 기본 마이크와 스피커를 장치의 전면 패널에 있는 오디오 잭에 연결합니다.<br/>필요에 따라 보조 마이크와 스피커를 장치의 후면 패널에 있는 오디오 잭에 연<br/>결합니다.</li> <li>주의 : 전면 패널에 연결된 마이크와 스피커가 후면 패널에 연결된 마이크와 스<br/>피커보다 우선적으로 입출력됩니다.</li> <li>4 포함된 케이블로 오디오, 비디오 및 최대 2 대 PC 의 USB 포트를 KVM 스위치<br/>의 KVM 스위치 포트 섹션에 연결합니다.</li> <li>주의 : 모든 커넥터를 동일한 KVM 포트 섹션에 연결해야 합니다 (모두 CPU1<br/>에 연결, 모두 CPU2 에 연결 등).</li> <li>3 (선택 사항) USB 주변 장치를 장치의 USB 3.1 Gen 1 Type-A 포트에 연결합니다.</li> <li>6 (선택 사항) 원격 포트 선택기를 사용하려면 해당 케이블을 본 장치의 원격 포<br/>트 선택기 잭에 연결합니다.</li> <li>7 전원 어댑터를 본 장치의 전원 잭에 연결합니다. 이제 CM1942 의 전원이 켜<br/>졌습니다.</li> <li>8 컴퓨터, 디스플레이 및 기타 연결된 기기의 전원을 켭니다.</li> <li>ⓒ 작동</li> <li>CM1942 를 작동하여 KVM 제어를 연결된 기기로 전환할 수 있는 여러 가지 편리<br/>한 방법이 있습니다.</li> </ul> | <ul> <li>매뉴얼 전환 모든 포커스 (KVM, USB 및 오디오 )를 컴퓨터에 맞추려면 다음 방법 중 하나를 사용하십시오. <ul> <li>원하는 컴퓨터에 해당하는 포트 선택 푸시버튼을 누릅니다.</li> <li>모든 선택 푸시버튼을 한 번 누르고 (모드 아이콘 점등), 원하는 컴퓨터에 해당 하는 포트 선택 푸시버튼을 누르면 포트 아이콘 3 개가 모두 점등됩니다.</li> </ul> 마우스 전환 <ul> <li>마우스 전환</li> <li>마우스 전환은 USB 3-키 스크롤 휠 마우스에서만 지원됩니다.</li> <li>마우스 전환은 USB 3-키 스크를 휠 마우스에서만 지원됩니다.</li> <li>마우스 전환은 기본적으로 비활성화되어 있습니다. 마우스 전환을 활성화하려 면 핫키 설정 모드 부분을 참조하십시오.</li> <li>마우스 전환은 마우스 에뮬레이션이 활성화된 경우에만 지원됩니다.</li> <li>한우스 전환은 마우스 에뮬레이션이 활성화된 경우에만 지원됩니다.</li> <li>한키 전환</li> <li>모든 핫키 포트 전환은 [Scroll Lock] 키를 두 번 누르는 것으로 시작합니다. 핫키 를 사용해 포트를 전환하려면 다음 방법 중 하나를 사용하십시오. [Scroll Lock] 키 가 컴퓨터에서 실행 중인 다른 프로그램과 충돌하는 경우에는 대신 [Ctrl] 키를 사용한 수 있습니다. 핫키 설정 모드에 대한 자세한 내용은 사용자 매뉴얼을 참조하십시오.</li> </ul></li></ul>                                                                                                    | <ul> <li>[Scroll Lock] [Scroll Lock] [Enter]: KVM, USB 및 오디오 포커스를 현재 KVM 포커스<br/>가 있는 포트에서 스위치의 다음 포트로 전환합니다 (1 에서 2 로, 2 에서 1 로).</li> <li>[Scroll Lock] [Scroll Lock] [n] [Enter]: KVM, USB 및 오디오 포커스를 연결된 컴퓨터<br/>에서 지정한 포트 ID 에 해당하는 포트로 전환합니다.<br/>주의: 'n' 은 컴퓨터의 포트 ID 번호입니다 (1 또는 2).</li> <li><b>핫키 설정 모드 (HSM)</b></li> <li>핫키를 사용하려면 (포트 전환용 핫키 제외) 다음 절차에 따라 핫키 설정 모드<br/>(HSM) 를 호출한 후 핫키를 누르십시오.</li> <li>[Num Lock] 키를 길게 누릅니다.</li> <li>[-] 키를 눌렀다 뗍니다.</li> <li>3. [Num Lock] 키에서 손을 뗍니다.</li> <li>4. 원하는 기능을 수행할 핫키를 누릅니다. 기능은 아래 표를 참조하십시오.</li> <li>HSM 에 대한 자세한 내용은 사용자 매뉴얼을 참조하십시오.</li> </ul>                                               |
| 受保持规定       如果 于 至 20 来加高市能学物的子来有加 医动物的高端,还可以保持取变成点。       如果 计 上的 的资格 和 化 的 和 化 的 和 化 化 的 和 化 的 和 化 化 的 和 化 化 的 和 化 化 的 和 化 化 的 和 化 化 的 和 化 化 的 和 和 化 的 和 和 化 的 和 和 化 的 和 和 化 的 和 和 化 的 和 和 化 的 和 和 化 的 和 和 化 的 和 和 化 的 和 和 化 的 和 和 化 的 和 和 化 的 和 和 化 的 和 和 化 的 和 和 化 的 和 和 化 的 和 和 化 的 和 和 化 的 和 和 和 和                                                                                                    | CM1942 2 端口 4K DisplayPort 双显示迷你矩阵无边 KVM 切换器                                                                                                    |                                                                                                    |                                                                                                    | www.aten.com                                                                                                    |
| CM1942 2 埠 4K DisplayPort 雙螢嘉迷你規陸式無邊快切 KVM 多電腦切換器         Q 硬體檢視       ① 直見 描示燈連接埠       ② 最多可將 2 個 HDMI 介面的顯示器連接到裝置的 HDMI 輸出連接埠。       ● 新生要要克風及喇叭連接到裝置位於前面板的音訊插孔。可選擇將次要麥克風及喇叭連接到裝置位於前面板的音訊插孔。可選擇將次要麥克風及喇叭連接到裝置位於前面板的音訊插孔。       ● 新生要要克風及喇叭連接到裝置位於前面板的音訊插孔。       ● 新生要要克風及喇叭連接到裝置位於前面板的音訊插孔。       ● 新生要要克風及喇叭連接到裝置位於前面板的音訊插孔。       ● 新生要 多克風及喇叭連接到裝置位於前面板的音訊插孔。       ● 新生要 多克風及喇叭連接到裝置位於前面板的音訊插孔。       ● 新生要 多克風及喇叭連接到裝置位於前面板的音訊插孔。       ● 新生要 多克風及喇叭連接到裝置位於前面板的音訊插孔。       ● 新生事業       ● 新生要 300歳       ● 新生要 300歳       ● 新生要 300歳       ● 新生要 300歳       ● 新生要 300歳       ● 新生要 300歳       ● 新生要 300歳       ● 新生要 300歳       ● 新生要 300歳       ● 新生要 300歳       ● 新生要 300歳       ● 新生要 300歳       ● 新生要 300歳       ● 新生要 300歳       ● 伊田提供的線林, 最多可將 2 台電腦的音訊 40, 00 B 音訊 40 B       ● 伊田提供的線林, 最多可將 2 台電腦的音訊 40, 00 B       ● 伊田提供的線林, 最多可將 2 台電腦的音訊 40, 00 B       ● 伊田提供的場社, 00 B       ● 伊田提供的線林, 最多可將 2 台電腦的自訳 40, 00 B       ● 伊田提供的場 40, 00 B       ● 伊田提供的場 40, 00 B       ● 伊田提供的場社, 00 B       ● 新生要 40, 00 B       ● 新生要 40, 00                                                                                                    | <ul> <li>② 硬件概览</li> <li>③ 端口 LED 指示灯</li> <li>※ 模式选择按钮</li> <li>④ 边方laplayPort 输入</li> <li>③ 音频插孔</li> <li>④ 音频插孔</li> <li>④ 音频插孔</li> <li>④ USB 3.1 Gen 1 Type-A 端口</li> <li>④ USB 3.1 Gen 1 Type-A 端口</li> <li>④ USB 3.1 Gen 1 Type-A 端口</li> <li>● 电源插孔</li> <li>④ 安装</li> <li>④ 将 USB 键盘和 USB 鼠标连接到本机的 USB 2.0 Type-A 端口。</li> <li>② 最多可将两台 HDMI 显示器连接到本机的 HDMI 输出端口。</li> </ul>                                                                                                    | <ul> <li>第主麦克风和扬声器连接到位于本机前面板的音频插孔。还可以将辅助麦克风和扬声器连接到位于本机后面板的音频插孔。</li> <li>注意:连接到前面板的麦克风和扬声器优先于连接到后面板的麦克风和扬声器。</li> <li>使用随附的线缆最多可将 2 台电脑的音频、视频和 USB 端口连接至 KVM 切换器的 KVM 端口部分。</li> <li>注意:需确认所有接头均位于 KVM 端口的同一部分(都在 CPU1 中、都在 CPU2 中等)。</li> <li>(可选)将 USB 外设连接到本机的 USB 3.1 Gen 1 Type-A 端口。</li> <li>(可选) 将 USB 外设连接到本机的 USB 3.1 Gen 1 Type-A 端口。</li> <li>(可选)要使用远程端口选择器,则需将其线缆连接至本机的远程端口选择器插孔。</li> <li>将电源适配器插入本机的电源插孔中。CM1942 现已启用。</li> <li>打开电脑、显示器和其他连接设备的电源。</li> <li>伊旗作</li> <li>可通过多种简便方法来操作 CM1942,以切换 KVM 控制到已连接设备。</li> <li>再动切换</li> <li>可使用以下方法之一,使电脑具有全焦点(KVM、USB 和音频)。</li> <li>按下与该电脑对应的端口选择按钮。</li> </ul>                                                                                                   | <ul> <li>按下模式选择按钮一次,此时模式图标亮起,然后按下对应于该电脑的端口选择<br/>按钮,此时所有三个端口图标都亮起。</li> <li>鼠标切换</li> <li>对于鼠标端口选择,可双击 USB 鼠标滚动轮以循环通过端口。</li> <li>注意:</li> <li>仅 USB 3 键滚轮鼠标支持鼠标切换功能。</li> <li>默认禁用鼠标切换功能。要启用鼠标切换功能,请见热键设置模式部分。</li> <li>仅当模拟鼠标启用时,才可使用鼠标切换功能。</li> <li>热键切换</li> <li>所有热键端口切换方法均需先按两次 [Scroll Lock] 键。使用以下方法之一即可用<br/>热键来切换端口。如果使用 [Scroll Lock] 键。使用以下方法之一即可用<br/>热键来切换端口。如果使用 [Scroll Lock] 键。电脑上其他运行中的程序相冲突,则<br/>也可按下 [Ctri] 键。有关热键设置模式的更多信息,请参考用户手册。</li> <li>[Scroll Lock] [Scroll Lock] [Enter]:将 KVM、USB 和音频焦点从当前有 KVM 焦点的<br/>端口连接到切换器的下一个端口(1到2、2到1)。</li> <li>[Scroll Lock] [Scroll Lock] [n] [Enter]:将 KVM、USB 和音频焦点连接到与指定端口<br/>ID 对应的端口的电脑。</li> <li>注意:n表示电脑的端口 ID 数字(1或2)。</li> </ul>                                                                                                    | <ul> <li>热键设置模式 (HSM)</li> <li>要使用热键(端口切换的热键除外),请按照以下步骤激活热键设置模式 (HSM),然后再按下热键。</li> <li>1. 长按 [Num Lock] 键。</li> <li>2. 按下 [-] 键。</li> <li>3. 放开 [Num Lock] 键。</li> <li>4. 按下热键以执行相应的功能。请参考以下表格了解功能。</li> <li>如需了解 HSM 的更多信息,请参考用户手册。</li> </ul>                                                                                                    |
| <ul> <li>▲ 硬體檢視</li> <li>● 最多可將 2 個 HDMI 介面的顯示器連接到裝置位於前面板的音訊插孔。可選擇將次要麥克風<br/>及喇叭連接到裝置位於前面板的音訊插孔。可選擇將次要麥克風及喇叭連接到雙面板插孔優先於連接到後面板插孔。</li> <li>● 方式環接按鈕</li> <li>● DisplayPort 輸入</li> <li>● 音訊插孔</li> <li>● 自思情介違連接埠</li> <li>● 自思情介違</li> <li>● 自思情孔</li> <li>● 使用提供的線材,最多可將 2 個 HDMI 介面的顯示器連接到裝置位於前面板的音訊插孔。可選擇將次要麥克風<br/>及喇叭連接到裝置位於面面板的音訊插孔。</li> <li>● BisplayPort 輸入</li> <li>● 音訊插孔</li> <li>● DisplayPort 輸入</li> <li>● 音訊描孔</li> <li>● USB 3.1 Gen 1 Type-A 連接埠</li> <li>● USB 2.0 Type-A 連接埠</li> <li>● HDMI 輸出</li> <li>● Grant Lipe-A 連接埠</li> <li>● Grant Lipe-A 連接埠</li> <li>● Grant Lipe-A Lipe A Lipe A Lip</li></ul>                                                                                                    | CM1942 2 埠 4K DisplayPort 雙螢幕迷你矩陣式無邊快切 KVM 多電腦切換器                                                                                                    |                                                                                                    |                                                                                                    | www.aten.com                                                                                                    |
| <ul> <li>● 水浸注 即用入气量的 电线加制 · 次性 ONLY 2 OHAC</li> <li>● 外接式切換按鍵插孔</li> <li>● 操作</li> <li>&gt; B 安裝</li> <li>&gt; B 操作</li> <li>&gt; B 操作</li> <li>&gt; B (B la la la la la la la la la la la la la</li></ul>                                                                                                    | <ul> <li> ④ 硬體檢視 <ul> <li> LED 指示燈連接埠 <ul> <li> 從式選擇按鈕 </li> <li> 遵接埠選擇按鍵 <ul> <li> ① DisplayPort 輸入 </li> <li> ③ 音訊插孔 </li> <li> ① USB 3.1 Gen 1 Type-A 連接埠 </li> <li> ② USB 2.0 Type-A 連接埠 </li> <li> ① USB 2.0 Type-A 連接埠 </li> <li> ① USB 3.1 Gen 1 Type-A 連接埠 </li> <li> ① USB 3.1 Gen 1 Type-A 連接埠 </li> <li> ① USB 3.1 Gen 1 Type-A 連接埠 </li> <li> ① USB 3.1 Gen 1 Type-A 連接埠 </li> <li> ① USB 3.1 Gen 1 Type-A 連接埠 </li> <li> ① 可源插孔 ① 外接式切換按鍵插孔 </li> <li> ③ 安裝 </li> </ul></li></ul></li></ul></li></ul>                                                                                                    | <ul> <li>2 最多可將 2 個 HDMI 介面的顯示器連接到裝置的 HDMI 輸出連接埠。</li> <li>3 將主要麥克風及喇叭連接到裝置位於前面板的音訊插孔。可選擇將次要麥克風及喇叭連接到裝置位於後面板的音訊插孔。</li> <li>4 使用提供的線材,最多可將 2 台電腦的音訊、視訊及 USB 連接埠,連接到KVM 多電腦切換器的 KVM 連接埠區段。</li> <li>4 使用提供的線材,最多可將 2 台電腦的音訊、視訊及 USB 連接埠,連接到KVM 多電腦切換器的 KVM 連接埠區段。</li> <li>6 (選擇性步驟)如需使用外接式切換按鍵,將線材連接到裝置的外接式切換按鍵插孔。</li> <li>5 (選擇性步驟)如需使用遠端連接埠選擇器,將線材連接到裝置的遠端連接埠選擇器插孔。</li> <li>6 (選擇性步驟)如需使用遠端連接埠選擇器,將線材連接到裝置的遠端連接埠選擇器插孔。</li> <li>7 將變壓器插入裝置的電源插孔,現在 CM1942 已開啟。</li> <li>8 開啟電腦、顯示器和其他連接裝置。</li> <li>6 操作</li> </ul>                                                                                                    | <ul> <li>手動切換</li> <li>若要將 KVM、USB、音訊連接至電腦,可使用下列方法。</li> <li>·按下對應電腦的連接埠選擇按鍵。</li> <li>·按一次模式選擇按鈕(模式圖示會亮燈),再按下對應電腦的連接埠選擇按鍵,<br/>三個連接埠圖示皆會亮燈。</li> <li>滑鼠切換</li> <li>如需選擇滑鼠連接埠,連按兩下 USB 滑鼠滾輪,以重複使用連接埠。</li> <li>備註:</li> <li>·只有 USB 3 鍵滾輪滑鼠可支援滑鼠切換功能。</li> <li>·滑鼠切換預設為停用。如需啟用滑鼠切換,請參見「熱鍵設定模式」章節。</li> <li>·啟用滑鼠模擬器之後,才能支援滑鼠切換功能。</li> <li>熱鍵切換</li> <li>點選 [Scroll Lock] 兩次,即可進行所有熱鍵連接埠切換操作。如需使用熱鍵切換</li> <li>連接埠,可使用下列方法。如果使用 [Scroll Lock] 按鍵與其他電腦運作程式相抵觸,<br/>則可改用 [Ctrl] 按鍵。如需熱鍵設定模式等更多資訊,請參閱使用者手冊。</li> </ul>                                                                                                    | <ul> <li>[Scroll Lock] [Scroll Lock] [n] [Enter]:將 KVM、USB、音訊連接到與指定連接埠 ID<br/>對應的電腦連接埠。</li> <li>備註:n代表電腦連接埠的 ID 號碼(1 或 2)。</li> <li>熱鍵設定模式 (HSM)</li> <li>如需使用熱鍵(除用於連接埠切換的熱鍵外),請依照下列步驟啟動熱鍵設定模式<br/>(HSM),然後按下熱鍵。</li> <li>1.按住 [Num Lock] 按鍵。</li> <li>2.按住 [-] 按鍵,再放開。</li> <li>3.放開 [Num Lock] 按鍵。</li> <li>4.按下熱鍵,以執行所需功能。請參考下列的功能表。</li> <li>如需熱鍵設定模式等更多資訊,請參閱使用者手冊。</li> </ul>                                                                                                    |